# 移动应用测试

快速入门

文档版本06发布日期2020-08-07

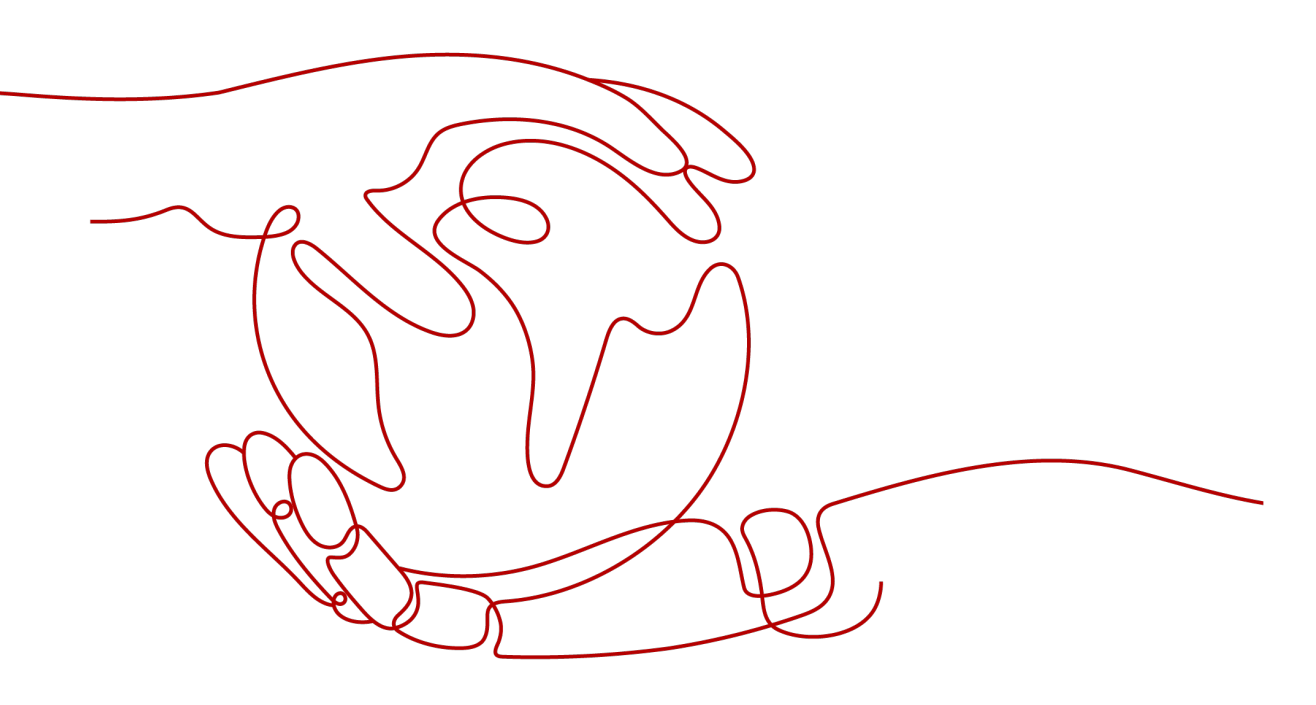

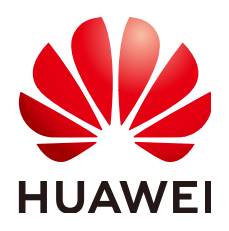

### 版权所有 © 华为技术有限公司 2021。保留一切权利。

非经本公司书面许可,任何单位和个人不得擅自摘抄、复制本文档内容的部分或全部,并不得以任何形式传播。

#### 商标声明

### 注意

您购买的产品、服务或特性等应受华为公司商业合同和条款的约束,本文档中描述的全部或部分产品、服务或 特性可能不在您的购买或使用范围之内。除非合同另有约定,华为公司对本文档内容不做任何明示或默示的声 明或保证。

由于产品版本升级或其他原因,本文档内容会不定期进行更新。除非另有约定,本文档仅作为使用指导,本文 档中的所有陈述、信息和建议不构成任何明示或暗示的担保。

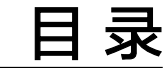

1 快速上手移动应用测试......1

# 快速上手移动应用测试

# 背景信息

移动应用测试联合TestBird提供移动兼容性测试服务,提供TOP机型套餐,使用图像识 别和精准控件识别技术,只需提供App应用,便可生成详细兼容性测试报告(包含系 统日志、截图、错误原因、CPU、内存等)。

帮助用户,快速建立对移动应用测试的整体印象。例如一家新公司,进行常规操作设置后,能够将该服务用起来。

# 操作流程

使用移动应用测试测试,只需三步即可快速完成测试任务并查看报告。

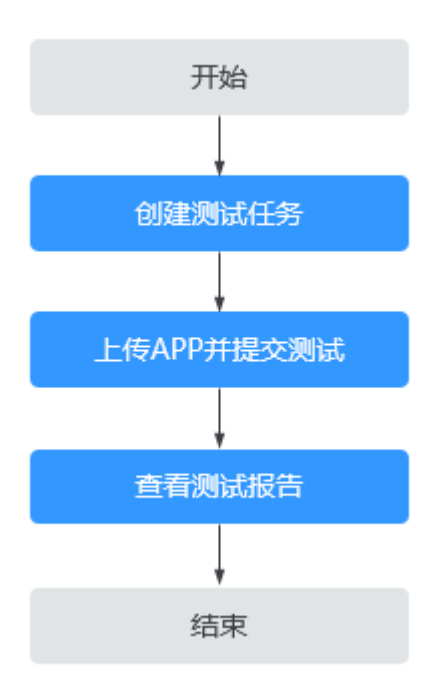

操作步骤

步骤1 登录DevCloud首页。

文档版本 06 (2020-08-07)

1

步骤2 在顶部导航栏单击"服务 >移动应用测试",进入"测试任务"页面。

步骤3 单击"新建",创建测试任务。

| 测试任务                |          |      |                     |            |        |        | 远程调试        |
|---------------------|----------|------|---------------------|------------|--------|--------|-------------|
| 搜索关键字               |          |      |                     |            |        |        | 🕁 新建        |
| 应用名 ♦               | □ 测试状态 ♦ |      | □ 提交时间 ♦            | □ 评分 ♦     | 測试信息   |        | 操作          |
| <b>A</b>            | 测试完成     |      |                     | 总体评级:优秀    | 成功: 0  | 待优化: 1 | ۲           |
| · <b>开</b> · CHiQ电视 |          | 100% | 2018-01-22 11:27:20 | 性能评分: 64 分 | 不兼容: 0 | 未测试: 0 |             |
| *                   | 测试字母     |      |                     | 总体评级:优秀    | 成功: 0  | 待优化: 1 | -           |
| 「日本 CHiQ电视 V3.2.01  | 03367546 | 100% | 2018-01-22 11:25:43 | 性能评分: 70 分 | 不兼容: 0 | 未测试: 0 | $\bigcirc$  |
| *                   | 测试字母     |      |                     | 总体评级:不及格   | 成功: 0  | 待优化: 0 | -           |
| Devcloud 1.1.33     | 1.1.33   | 100% | 2018-08-22 10:29:28 | 性能评分: 88 分 | 不兼容: 1 | 未测试: 0 | $( \circ )$ |
| *                   | 测试字母     |      |                     | 总体评级:优秀    | 成功: 0  | 待优化: 1 | -           |
| DevCloud 5.12.2.020 | 0        | 100% | 2018-08-12 11:20:07 | 性能评分: 84 分 | 不兼容:0  | 未测试: 0 | $( \circ )$ |
| *                   | 测试中      |      |                     | 总体评级:      | 成功: 0  | 待优化: 0 | -           |
| Devcloud            | PG160    | 0%   | 2018-08-07 14:07:53 | 性能评分:0分    | 不兼容: 0 | 未测试: 0 | $\odot$     |

## 步骤4 上传应用并提交测试。

上传APP应用并配置任务参数后,单击"支付",自动进入测试阶段。

| 新建兼容性测试                                                                                                    |                                        |                                        |                        |              |         |
|----------------------------------------------------------------------------------------------------|----------------------------------------|----------------------------------------|------------------------|--------------|---------|
| *兼容性测试类型:                                                                                                    | 测试任务信息                                 |                                        |                        |              |         |
| 标准兼容性测试 海外兼容性测试                                                                                                    | 微信小程序测试                                |                                        |                        | 测试类型<br>测试应用 | 标准兼容性测试 |
| 标准兼容性测试的测试内容包括:安装、启动、登入、新手引导                                                                                             | 序、UI测试、性能指标测试和卸载。                      |                                        |                        | 终端类型         | Android |
| * 终端类型:                                                                                                    | 测试终端<br>测试报告示例                         | 中国大陆TOP100                             |                        |              |         |
| • 上传应用:                                                                                                    | 费用合计:                                  | ¥ <b>2000</b><br>余额不足                  |                        |              |         |
| 上传安装包 Android终端支持apk格式,iOS终端支持ipa格式 <mark>请</mark> 。                                                                     | 上传应用!                                  |                                        |                        | 当前余额:        | ¥ 1629  |
| * 测试诉求:                                                                                                    |                                        |                                        |                        |              | ¥充值     |
| <ol> <li>可备注特殊的需求、如重点测试的页面、需提供的账号等;</li> <li>运行操作步骤若超过100个将额外收费。(一个操作步骤指:</li> <li>者选择做信小程序测试,请将小程序链接写在测试乐求中;</li> </ol> | —次点击、划动、输入登录账号4                        | 等,不是指一个功能步骤);                          |                        |              |         |
| * 选择终端:                                                                                                    |                                        |                                        |                        |              |         |
| 中国大陆TOP     中国大陆TOP     中国大陆TOP       60%     85%     95%       市场占有率     市场占有率     市场占有率                                | 海外热门150 微信小程序<br>85% 70%<br>市场占有率 市场占有 | ·安 安卓热()10<br>% <b>1</b> %<br>雨率 市场占有率 | 海外熱门80<br>80%<br>市场占有率 |              |         |
| 示例终端列表(测试终端以报告为准):中国大陆TOP100                                                                                             |                                        |                                        |                        |              |         |
| 排名 机型◆                                                                                                    | 系统◆                                    | 分辨率♥                                   | 覆盖人群                   |              |         |
| 1   红米 Note 2                                                                                                    | Android5.0.2                           | 1920×1080                              | 505                    |              |         |
|                                                                                                    | 3                                      | 支付取消                                   |                        |              |         |

### 步骤5 查看测试报告。

进入测试结果详情页面,可以查看测试概况、进行兼容性分析、问题定位、查看设备 列表、进行性能分析等;单击下载报告,可以将测试结果下载到本地。

| DevC<br>2018/ | Cloud 5.12.2.0200<br>08/12 11:20:07 |                                                                                     |    |       |                          |                                                                     |                                        |                 | 下载报告                                   |  |
|---------------|-------------------------------------|-------------------------------------------------------------------------------------|----|-------|--------------------------|---------------------------------------------------------------------|----------------------------------------|-----------------|----------------------------------------|--|
| 概况            | 兼容性                                 | 兼容性分析                                                                               |    |       | Ž                        | 设备列表                                                                |                                        |                 | 性能分析                                   |  |
| 1<br>待优化      | 通过率<br>问题终<br>待优化<br>测武终            | <ul> <li>通过率 100.00%</li> <li>问题终端数 0</li> <li>待优化终端 1</li> <li>测试终端总数 1</li> </ul> |    |       | 终端用<br>终端用<br>可能损<br>帮助者 | 终端用户流失数 0万<br>终端用户流失率 0%<br>可能损失用户(每—百万) 0万<br>帮助客户减少损失(每—百万用户) 0万元 |                                        |                 |                                        |  |
| 问题统计          | 安装失败                                | 启动失败                                                                                | 闪退 | 黑屏&白屏 | 卡死                       | <ul> <li>         致命: 0         卡顿     </li> </ul>                  | <ul> <li>严重:0</li> <li>连接异常</li> </ul> | • 一般: 0<br>UI异常 | <ul> <li>提示:0</li> <li>其他异常</li> </ul> |  |
| 终端数           | 0                                   | 0                                                                                   | 0  | 0     | 0                        | 0                                                                   | 0                                      | 0               | 0                                      |  |
| 覆盖人群          | 0万                                  | 0万                                                                                  | 0万 | 0万    | 0万                       | 0万                                                                  | 0万                                     | 0万              | 0万                                     |  |
| 问题占比          | 0%                                  | 0%                                                                                  | 0% | 0%    | 0%                       | 0%                                                                  | 0%                                     | 0%              | 0%                                     |  |

----结束